\_ FCO 62XMX-I003, Inst of DWMVA requires 6000-2XX CPU upgrade

| DIGITAL FCO                                                                  |                                                         |                                                                                          |                                                    |                                  | CATE<br>[]                              | EGORY<br>]                                       | PAGE<br>OF                                           | 1<br>5               |               |
|------------------------------------------------------------------------------|---------------------------------------------------------|------------------------------------------------------------------------------------------|----------------------------------------------------|----------------------------------|-----------------------------------------|--------------------------------------------------|------------------------------------------------------|----------------------|---------------|
| <br>  FIELD CHANGE                                                           | ORDER                                                   |                                                                                          |                                                    |                                  | N                                       | IUMBER: 6                                        | 52XMX-1003                                           |                      |               |
| <br>  APPLICABILIT<br>  a minimum pa<br>  existing sys<br>  support this<br> | Y: Upg<br>rt rev<br>tem.<br>at th                       | rade appl<br>ision of<br>Also, ens<br>e SDU. Tř                                          | icable 60<br>"AL" ONLY<br>sure a spa<br>his FCO in | 00-2x<br>WHEN<br>re mod<br>corpo | x syste<br>ADDING<br>dule re<br>rates F | em CPU mo<br>G a DWMVA<br>ev "AL" i<br>SCO #T201 | odules (T20<br>A option to<br>s availabl<br>1-TW010. | 11-00)<br>an<br>e to | to            |
| PROBLEM & SY<br> modules to be<br>                                           | MPTOM:<br>upgra                                         | Installa<br>ded to a                                                                     | ation of t<br>new minim                            | he DWI<br>um pai                 | MVA opt<br>rt revi                      | ion requ<br>sion of                              | ires 6000-<br>"AL".                                  | 2XX CPU              | Ţ             |
| SOLUTION: Up<br>  DWMVA add-on                                               | grade<br>optio                                          | applicabl<br>n. Use mi                                                                   | e 6000-2X<br>nimum mod                             | X CPU<br>lule pa                 | module<br>art rev                       | es upon i<br>Vision "A                           | nstallatio<br>AL" or high                            | n of th<br>er.       | ie            |
| QUICK CHECK:<br>23-303E9-00                                                  | For m<br>and RO                                         | odule rev<br>M locatio                                                                   | 7 "AL" ROM<br>on E8 shou                           | I locat<br>Ild be                | tion E1<br>23-302                       | 6 should<br>2E9-00.                              | l be marked                                          |                      |               |
| <br>  PRE/CO-REQUI<br>                                                       | SITE F                                                  | CO: N/A                                                                                  |                                                    |                                  |                                         |                                                  |                                                      | MTTI<br> .5/MOD      | HRS<br>DULE   |
| <br>  TOOL/TEST EQ<br>                                                       | UIPMEN                                                  | T:                                                                                       |                                                    |                                  |                                         |                                                  |                                                      | - 1                  |               |
| <br> <br>                                                                    |                                                         |                                                                                          | FCO PAR                                            | TS IN                            | FORMATI                                 | ION                                              |                                                      |                      |               |
| FCO KIT NO.                                                                  | FCO KIT NO.   DESCRIPTION OF CONTENTS   EQ KIT VARIATIO |                                                                                          |                                                    | ION<br>Y                         |                                         |                                                  |                                                      |                      |               |
| EQ-01630-01<br> FA-04965-01                                                  | (1)<br> (1)                                             | T2011-00<br>FA-04965-                                                                    | Module Mi<br>-01 FCO Do                            | n Rev "AL"                       |                                         |                                                  |                                                      |                      |               |
| <br> <br>                                                                    | I                                                       |                                                                                          | FCO CHARG                                          | ING II                           | NFORMAT                                 | TION                                             | I                                                    |                      |               |
| <br>  WARRANTY/C                                                             | ONTRAC                                                  | T                                                                                        |                                                    | NONW                             | ARRANTY                                 | /NONCONT                                         | TRACT                                                |                      |               |
| <br>  ON-SITE                                                                | OF                                                      | <br>F-SITE                                                                               | ON-SIT                                             | Έ                                | OFF                                     | -SITE                                            | -SITE   MATERIAL ONLY                                |                      | 7             |
| <br> TRAVEL/  EQ<br> INSTALL  KIT<br>                                        | <br> <br> INSTA<br>                                     | EQ  <br>LL  KIT  <br>                                                                    |                                                    | EQ<br>KIT                        | <br> <br> INSTAI<br>                    | <br>_L  KIT  <br>                                | ORDER-ADMI<br>PKG,SHIPPI                             | N,HANDI<br>NG & EÇ   | JING<br>) KIT |
|                                                                              |                                                         |                                                                                          |                                                    |                                  |                                         |                                                  |                                                      |                      |               |
| <br>  CSSE<br>  Jim Vermette<br>                                             |                                                         | CS LOGIS<br> Len Pell                                                                    | STICS<br>erin                                      |                                  |                                         | CS PROI<br>Robert                                | OUCT SAFETY<br>Brister                               |                      |               |
| CSSE MANAGER<br>Ric Grogan                                                   |                                                         | This Document is published<br>on multiple media including<br>Hardcopy, Customer Services |                                                    | FCO RELEASE DATE                 |                                         |                                                  |                                                      |                      |               |
| MICROMEDIA<br>  Diane MacDon                                                 | ald                                                     | Microfic<br> Customer                                                                    | che Librar<br>Services                             | ies,<br>CD-RO                    | )<br>DM and                             | FCO REVISION<br>A                                |                                                      |                      |               |

|                                                                                                    | MDS Microfiche Libraries.                                                                                                    |                                                                                                    |
|----------------------------------------------------------------------------------------------------|----------------------------------------------------------------------------------------------------|----------------------------------------------------------------------------------------------------|
| POPULATION<br>35                                                                                                    |                                                                                                    | PARTS AVAILABILITY<br> <br>                                                                                                    |
| <br>               <br> d i g i t a 1 <br> _ _ _ _ _ _ _                                                                                                    | -<br>  FCO<br> <br>  PAG                                                                                                    | 62XMX-I003<br>E 2 OF 5                                                                                                    |
| **************************************                                                                                                    | **************************************                                                                                                    | **************************************                                                                                                    |
| INST2                                                                                                    | ALLATION AND TEST PROCEDURE F                                                                                                    | OR 62XMX-1003                                                                                                    |
| 1. Shut down the                                                                                                    | e VAX/VMS operating system:                                                                                                    |                                                                                                    |
| Example of a                                                                                                    | shutdown:                                                                                                    |                                                                                                    |
| \$ @sys\$syste                                                                                                    | em:shutdown                                                                                                    |                                                                                                    |
| SHUTDOWN                                                                                                    | Perform an Orderly System Sh                                                                                                    | utdown on node PEEVEE                                                                                                    |
| How many min<br>Reason for a<br>Do you want<br>Do you want<br>Should an au<br>When will th<br>Shutdown opt<br>REMOVE_NOD<br>CLUSTER_SHU<br>REBOOT_CHEO<br>SAVE_FEEDBA | nutes until final shutdown [0<br>shutdown [Standalone]: <cr><br/>to spin down the disk volume<br/>to invoke the site-specific<br/>utomatic system reboot be per<br/>he system be rebooted [later]<br/>tions (enter as a comma-separ<br/>E Remaining nodes in th<br/>UTDOWN Entire cluster is shu<br/>CK Check existence of ba<br/>ACK Save AUTOGEN feedback</cr> | ]: <cr><br/>s [NO]?<cr><br/>shutdown procedure [YES]?<cr><br/>formed [NO]?<cr><br/>:<cr><br/>ated list):<br/>e cluster should adjust quorum<br/>tting down<br/>sic system files<br/>information from this boot</cr></cr></cr></cr></cr> |
| Shutdown opt                                                                                                    | tions [NONE]: <cr></cr>                                                                                                    |                                                                                                    |
| VMS will is:<br>Finally, VM:                                                                                                    | sue several messages indicati:<br>S will issue:                                                                                                    | ng it is shutting down.                                                                                                    |
| SYSTEM SHUT                                                                                                    | DOWN COMPLETE - USE CONSOLE T                                                                                                    | O HALT SYSTEM                                                                                                    |
| 2 At this poin                                                                                                    | nt porform a ControlAD to bal                                                                                                    | t the primary processor                                                                                                    |

2. At this point perform a Control<sup>P</sup> to halt the primary processor. The console will print the following, but the numeric values may not match the example: ?02 External halt (CTRL/P, break, or external halt)
PC = 801C7F92

3. Enter INITIALIZE at the >>> prompt. This will reset the whole system and force all processors into console mode.

|                    | FCO  | 622 | KMX-1 | E003 |
|--------------------|------|-----|-------|------|
| <br> d i g i t a l | PAGE | 3   | OF    | 5    |
| _ _ _ _ _ _        |      |     |       |      |

- 4. Examine the console map to determine the location of each processor in your system. Record the location of each processor and which processor is the dedicated primary.
- 5. Enter the SHOW BOOT command, and record the saved boot specifications. Here is a sample of the command output:

>>> SHOW BOOT
DEFAULT /XMI:E /BI:4 DU3D
R54A /R5:0000001/XMI:E/BI:4 DU4A
DIAG /R5:00000010/XMI:E/BI:4 DU15

If the SHOW BOOT command does not produce information it means that there hasn't been a SAVE BOOT.

6. Enter the <CTRL/3><DEL>SHOW SYSTEM SERIAL command, and record the system serial number. Here is a sample of the command output:

>>> \$^?SHOW SYSTEM SERIAL System serial number: xxxxxxx

- Use the SETUP feature on your terminal, and ensure the baud rate of the terminal is set to 1200 baud. This is necessary due to the T2011-00 module within the FCO kit has the baud rate set to 1200 as the default.
- 8. Turn the upper key switch on the system control panel fully counterclockwise. This shuts off the output of the battery backup unit if present. To ensure "Total Off", pull the power circuit breaker on the H405 AC power controller located on the lower right side at the back of the system. Unplug the system.
- 9. Use ALL ESD safety precautions to prevent DOA modules in upgrade kit.

|     | *             | CAUTION                                               | *   |
|-----|---------------|-------------------------------------------------------|-----|
|     | *             |                                                       | *   |
|     | *             | All VAX modules contain electrostatic discharge       | *   |
|     | *             | sensitive devices (ESDS). The use of an antistatic    | *   |
|     | *             | wrist strap attached to the cabinet is essential when | *   |
|     | *             | handling modules.                                     | *   |
|     | * * * * * * * | * * * * * * * * * * * * * * * * * * * *               | · * |
|     |               |                                                       |     |
|     |               |                                                       |     |
|     |               | _ FCO 62XMX-1003                                      |     |
|     |               |                                                       |     |
| d i | g i t a       | 1 PAGE 4 OF 5                                         |     |
| _ _ |               |                                                       |     |
|     |               |                                                       |     |

10. Unscrew the XMI cardcage cover assembly and remove the cover.

- 11. Remove the T2011-00 module targeted for upgrade from the cardcage using all ESD procedures. Check the revision of the module taken from the machine. If the module is an "AL" re-install it in the same slot and proceed to next step. If the module revision is below revision "AL" install module from EQ-01630-01 and repeat this step for all T2011-00 modules installed within the XMI backplane.
- 12. Re-install the XMI cardcage cover assembly and tighten retaining screw.
- 13. Install the new DWMVA option in accordance with the Installation Guide which comes with the option.
- 14. Record the original position of the lower key switch. Turn lower key switch on the system console panel to the UPDATE Position.
- 15. Plug in the system. Apply power to the system by pushing the Circuit Breaker in to the "ON" position. Power up the system by turning the upper key switch on the system control panel clockwise to the "ENABLE" position.
- 16. Enter the <CTRL/3><DEL>SET SYSTEM SERIAL command, using the serial number you recorded in Step 6. Here is a sample output from the command:

\* \* NOTE 1 \* \* On VT100 series terminals replace <CTRL/3> with \* \* <ESC> in the steps below. \* \* >>> \$^?SET SYSTEM SERIAL System Serial Number>>> AG83701988 Serial number read as: AG83701988

Update EEPROM? (Y or N) >>> Y ?73 System serial number updated.

If your system contains more than one processor, entering the SET BOOT command causes the boot specification to be copied to all processors, so this command does not need to be repeated on each processor.

PAGE

5 OF 5

18. Return the lower front panel key switch to the HALT position.

19. Boot the Diagnostic Supervisor (VDS) ELSAA.EXE

20. Load and run the following diagnostics:

| ELKAX | Functionality                                 |
|-------|-----------------------------------------------|
| ELKMP | Multiprocessor Exerciser                      |
| EVKAQ | Basic Instructions Exerciser Part I           |
| EVKAR | Basic Instructions Exerciser Part II          |
| EVKAS | Floating Point Instructions Exerciser Part I  |
| EVKAT | Floating Point Instructions Exerciser Part II |
| EVKAU | Privileged Architecture Exerciser Part I      |
| EVKAV | Privileged Architecture Exerciser Part II     |
|       |                                               |

- 21. Return the lower key switch to the position recorded in step 14.
- 22. Bring up the operating system.

Ι

- 23. Update Site Management Guide to reflect this FCO.
- 24. Report FCO activity on LARS form in the "Module/fail area/FCO".

LARS EXAMPLE

\_\_\_\_\_

| CATEGORY |  |
|----------|--|
|----------|--|

d|i|g|i|t|a|1|

GIA

| (a)Contract and Warranty      | W           | U           | Y           |
|-------------------------------|-------------|-------------|-------------|
| (b)IN-DEC Contract            | K           |             |             |
| Hardware Segment Code         | 031         | 111         |             |
| Non Contract/Non Warranty     | F           | F           | F           |
| (c)RTD/Off-site Agreement     | F           |             |             |
| Product Line                  | 031         | 031         |             |
|                               |             |             |             |
| DEC Option                    | 62XMX       | 62XMX       | 62XMX       |
| Type of Call                  | М           | М           | М           |
| Action Taken                  | D           | D           | I           |
| Fail Area-Module-FCO-Comments | 62XMX-I003  | 62XMX-I003  | 62XMX-I003  |
| Material Used                 | EQ-01630-01 | EQ-01630-01 | EQ-01630-01 |
|                               |             |             |             |

(a) Warranty Optimum, Warranty Standard and Warranty Basic (on-site)
 Agreements; \* Note material (only) free of charge for all customers.

(b) Applies to IN-DEC Area Only

(c) RTD=Return to Digital or Off-site Agreements; If Field Engineer On-site, use Activity Code "F".

\\FCO\_DOCS \\62XMX \\6000-2XX \\EQ-01630-01

 $\ 62XMX$ 

\\1992